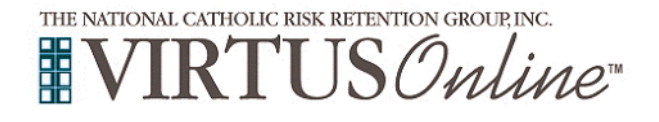

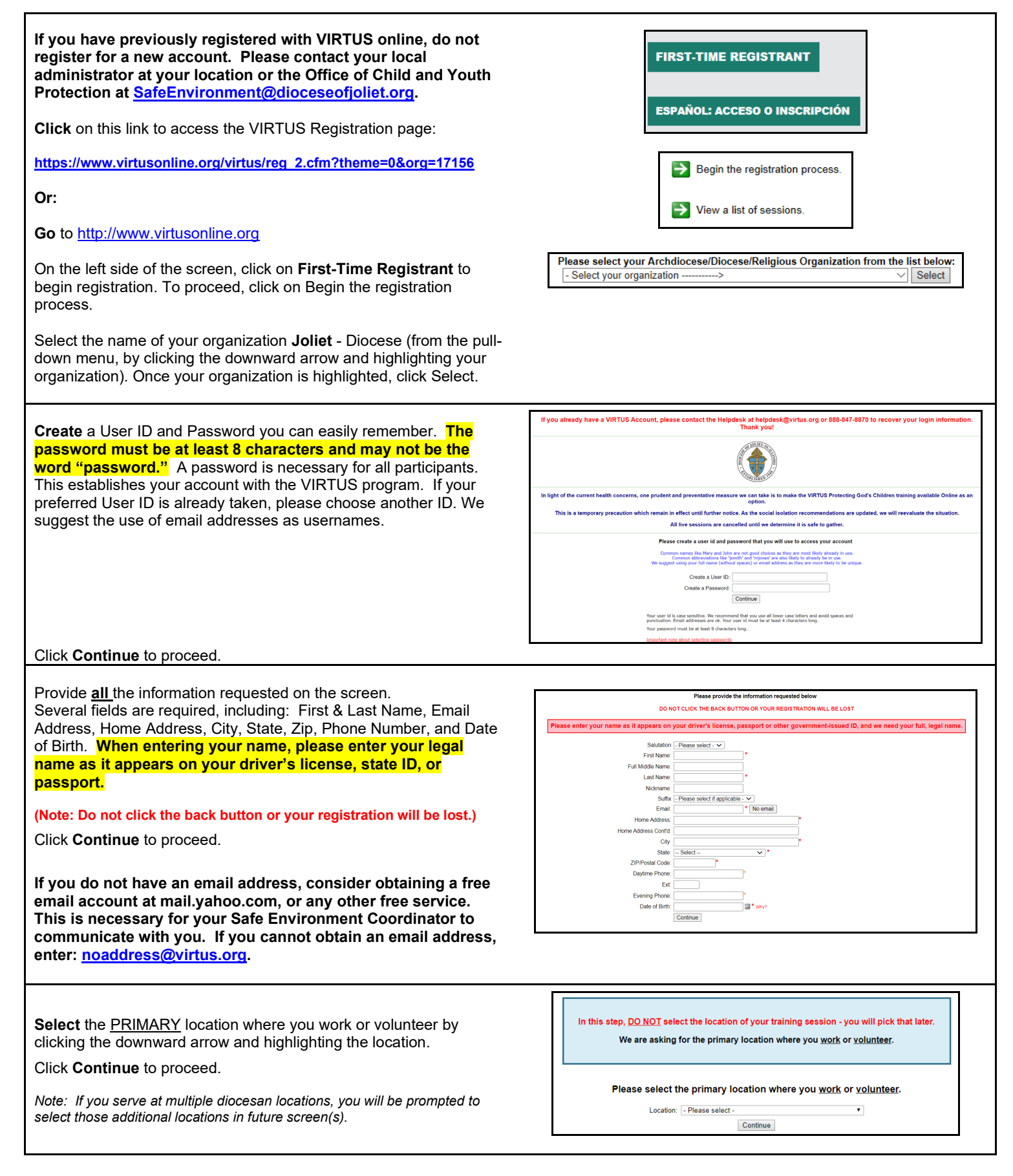

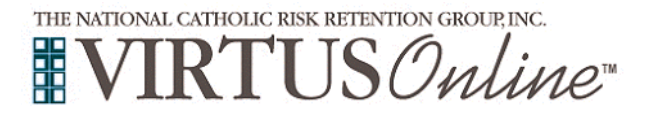

| Your selected location(s) are displayed on the screen.                                                                                                | Please select at least one primary role you perform at this location                                                                                                    |
|----------------------------------------------------------------------------------------------------|----------------------------------------------------------------------------------------------------|
| Please select the primary role you perform at this location and enter                                                                                 | Contemployee/Non-soluntees/Contractor<br>res 20xxee of 2de employee relatives for it in a gency of Andro Taking in the President Gard Rolline Taking (in, Cartain Charles, Bait Bankes, Leist Univers), University of 25 Francis, or any student banker, student with a field placement |
| a brief description of your title or position in the Thile or Position of Service" box.                                                               | Into a story universe exam, ex.)<br>Duble of the universe Coulding Adults into inclusive raft bog, oct, or get sound roops that have a facility use agreement with a paint or subsol.                                                                                                   |
|                                                                                                    | Priest     Convergent                                                                                                    |
| Select <b>Continue</b> to proceed.                                                                                                    | U seminatan<br>Sudigi to focore a priori                                                                                                    |
|                                                                                                    | Collering permeter divects.                                                                                                    |
|                                                                                                    | Stocytry to be a perment deecon Educator                                                                                                    |
|                                                                                                    | Salands sauchen, actord administration, principale INOT CHEEMSTS Employme (Partish/Parochial)                                                                                                    |
|                                                                                                    | Partie for werk some at the parenthalised CD (DDT MICLUE EDUCATIONS  Employee (Dicessen Expecting)  Employee (Dicessen Expecting)                                                                                                    |
|                                                                                                    | rate enjoyeet of text doe a documant unit egency                                                                                                    |
|                                                                                                    |                                                                                                    |
|                                                                                                    | Please select any additional roles you perform at this location                                                                                                    |
|                                                                                                    | Employee: Substitute Teacher                                                                                                    |
|                                                                                                    | Employee: After School Staff                                                                                                    |
| If you are an Employee at a Parish or School, please select any                                                                                       | Employee: Musician                                                                                                    |
| additional foles (also known as a Secondary Role).                                                                                                    | Employee: High School Coach<br>athetic coach at catholic high school                                                                                                    |
|                                                                                                    | Employee: Parochial School<br>Any paid school employee who does NOT already fail under one of the following roles: Educator Employee: After School Staff Employee: Contractor Employee: High School Coach Emp                                                                           |
|                                                                                                    | Employee: Religious Education or Youth Ministry                                                                                                    |
|                                                                                                    | Please select any additional roles you perform at this location                                                                                                    |
|                                                                                                    | □ Volunteer: Religious Education or Youth Ministry                                                                                                    |
|                                                                                                    | Volunteer: Coach                                                                                                    |
|                                                                                                    | □ Volunteer: Knights of Columbus                                                                                                    |
| If you are a Volunteer, please select any additional roles (also                                                                                      | Volunteer: Parochial School Volunteer: Other                                                                                                    |
| known as a Secondary Role).                                                                                                    | Volunteer: Liturgical Minister                                                                                                    |
|                                                                                                    | Volunteer: School board member                                                                                                    |
|                                                                                                    | Volunteer: Parish                                                                                                    |
|                                                                                                    | <ul> <li>VOILITIEET: JUCC SIDadges/JUCC S event racimator<br/>Members of the Joliet Diocese Catholic Committee on Scouling (JDCCS), religious recognition advisors (i.e., Catholic scouling badges/medals/awards), and volum</li> </ul>                                                 |
|                                                                                                    |                                                                                                    |
|                                                                                                    |                                                                                                    |
|                                                                                                    | Please select any additional roles you perform at this location                                                                                                    |
| If you are a Non-employee/Non-volunteer/Contractor, please select<br>the following additional role if applicable (also known as a<br>Secondary Role). | Independent Contractor                                                                                                    |
|                                                                                                    | independent contractor paido for work done with minioravuneradie aduits at particulturodi.  Student teacher/student observer/ifield placement/intern                                                                                                    |
|                                                                                                    | not a Diocese of Joliet employee or volunteer, but a college or university student placed in a diocesan school (includes any student teacher, student observer, student                                                                                                    |
|                                                                                                    | School of spiritual direction student<br>Adult Catholic who is studying to be a solidial director                                                                                                    |
|                                                                                                    |                                                                                                    |
| Select Yes if you are associated with any other locations.                                                                                            |                                                                                                    |
|                                                                                                    | You have chosen following locations and roles:                                                                                                    |
| Select <b>No</b> for no other locations.                                                                                                    | All Saints Catholic Academy (Naperville)  • Volunteer                                                                                                    |
|                                                                                                    | Are you associated with any other locations?                                                                                                    |
|                                                                                                    | Yes No                                                                                                    |
|                                                                                                    |                                                                                                    |
|                                                                                                    |                                                                                                    |
|                                                                                                    |                                                                                                    |

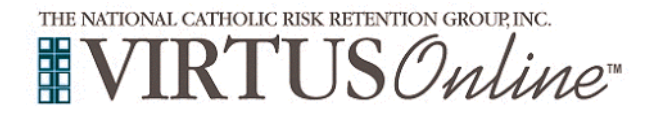

| <pre>index another one found questions. Click Continue to proceed. Click Continue to proceed. Click Continue. Click Continue. Click Conti</pre> | Place answer the four questions                                                                                                    | As we associate of a billion day (02                                                                                                    |
|----------------------------------------------------------------------------------------------------|----------------------------------------------------------------------------------------------------|----------------------------------------------------------------------------------------------------|
| Click Continue to proceed.                                                                                                    |                                                                                                    | Are you a parent or guardian of a child under to r<br>○ Yes<br>○ No                                                                                                    |
| Please review the following and respond:   Please review the following and respond:   Please sconfirm by eliciting or: 1 have downloaded, for and understand these guidelines' and enter your full name and address downloaded for and understand these guidelines' and enter your full name and address downloaded.   Cike on Continue.   Please review the following and respond:   Please review the following and respond:   Cike on Continue.   Please review the following and respond:   Please review the following and respond:   Cike on Continue.   Please review the following and respond:   Please review the following and respond:   To proceed, please Confirm by eliciting on: 1 have downloaded, for and understand these guidelines' and enter your full name and and during the please Confirm by eliciting on the ave downloaded the please confirm by eliciting on the ave downloaded                                                                                                    | Click <b>Continue</b> to proceed.                                                                                                    | Do you interact with, work with or come into contact with minors of this archdiocese/diocese/religious organization? $\bigcirc$ Yes $\bigcirc$ No                                                                                                    |
| <text><text><text><text><text><text><text><text><text><text><text></text></text></text></text></text></text></text></text></text></text></text>                                                                                                    |                                                                                                    | Do you interact with, work with or come into contact with vulnerable adults of this<br>archdiocese/diocese/religious organization?<br>○ Ves<br>○ No                                                                                                    |
| <image/> Please review the following and respont:          Please review the following sexual Abuse of Minors and Clubrable Adults (rev 7-15-2021)       Image: Clubrable Adults (rev 7-15-2021)         Citk on Continue.       Image: Clubrable Adults (rev 7-15-2021)         Citk on Continue.       Image: Clubrable Adults (rev 7-15-2021)         Please review the following and respont:       Image: Clubrable Adults (rev 7-15-2021)         Please review the following and respont:       Image: Clubrable Adults (rev 7-15-2021)         Please review the following and respont:       Image: Clubrable Adults (rev 7-15-2021)         Clubrable Adults (rev 7-15-2021)       Image: Clubrable Adults (rev 7-15-2021)         Clubrable Adults (rev 7-15-2021)       Image: Clubrable Adults (rev 7-15-2021)         Clubrable Adults (rev 7-15-2021)       Image: Clubrable Adults (rev 7-15-2021)         Clubrable Adults (rev 7-15-2021)       Image: Clubrable Adults (rev 7-15-2021)         Clubrable Adults (rev 7-15-2021)       Image: Clubrable Adults (rev 7-15-2021)         Clubrable Adults (rev 7-15-2021)       Image: Clubrable Adults (rev 7-15-2021)         Clubrable Adults (rev 7-15-2021)       Image: Clubrable Adults (rev 7-15-2021)         Clubrable Adults (rev 7-15-2021)       Image: Clubrable Adults (rev 7-15-2021)         Clubrable Adults (rev 7-15-2021)       Image: Clubrable Adults (rev 7-15-2021)         Clubrable Adults (rev 7-15-2021)       Image: Clubrable Adults (rev 7-15-2021)<                                                                                                    |                                                                                                    | Do you manage, supervise or oversee employees or volunteers on behalf of this archdiocese/diocese/religious organization in any capacity?<br>○ Yos<br>○ No                                                                                                    |
| Please review the following and respond:   Policy Regarding Sexual Abuse of Minors and Contrabels (were 7-15-2021)   To proceed, please Confirm by clicking on: "I have downloaded, read, and understand these guidelines" and enter your full name and coasy is date.   Click on Continue.   Please review the following and respond:   Please review the following and respond:   Please review the following and respond:   Click on Continue.   Please review the following and respond:   Click on Continue.   Please review the following and respond:   Click on Continue.   Please review the following and respond:   Click on Continue.   Please review the following and respond:   Click on Continue.   Please review the following and respond:   Click on Continue.   Please review the following and respond:   Click on Continue.   Please review the following and respond:   Click on Continue.   Please review the following and respond:   Click on Continue.                                                                                                    |                                                                                                    | Continue                                                                                                    |
| <ul> <li>Policy Regarding Sexual Abuse of Minors and Sucherable Adults (rev 7.15-2021).</li> <li>To proceed, please Confirm by clicking on: 't have downloaded, ead, and understand these guidelines' and enter your full name and outper sector the sector the</li></ul>      | Please review the following and respond:                                                                                                    | Diocese of Joliet, IL                                                                                                    |
| Please review the following and respond:<br>Standards of Behavior for those Working with Minors<br>and Vulnerable Adults (rev 7-15-2021)<br>To proceed, please Confirm by clicking on: "I have downloaded,<br>read, and understand these guidelines" and enter your full name and<br>today's date.<br>Click on Continue.                                                                                                    | <ul> <li>Policy Regarding Sexual Abuse of Minors and<br/>Vulnerable Adults (rev 7-15-2021)</li> <li>To proceed, please Confirm by clicking on: "I have downloaded,<br/>read, and understand these guidelines" and enter your full name and<br/>today's date.</li> <li>Click on Continue.</li> </ul>                      | Dicces of joint     Others of Joint     Others of Joint     Others of Joint     Others of Joint     Others of Joint     Others of Joint     Others of Joint     Others of Joint     Others of Joint     Others of Joint     Others of Joint      Others of Joint     Others of Joint       Others of Joint                Others of Joint <tb> <tb> <tb> <tb> <th< th=""></th<></tb></tb></tb></tb> |
| Please review the following and respond:<br>Standards of Behavior for those Working with Minors<br>and Vulnerable Adults (rev 7-15-2021)<br>To proceed, please Confirm by clicking on: "I have downloaded,<br>read, and understand these guidelines" and enter your full name and<br>today's date.<br>Click on Continue.                                                                                                    |                                                                                                    | Today's Date": (mm/dd/yyyy) Continue                                                                                                    |
| Please provide an electronic acknowledgement to confirm you have received the document above.                                                                                                    | Please review the following and respond:<br>Standards of Behavior for those Working with Minors<br>and Vulnerable Adults (rev 7-15-2021)<br>To proceed, please Confirm by clicking on: "I have downloaded,<br>read, and understand these guidelines" and enter your full name and<br>today's date.<br>Click on Continue. | <section-header></section-header>                                                                                                    |

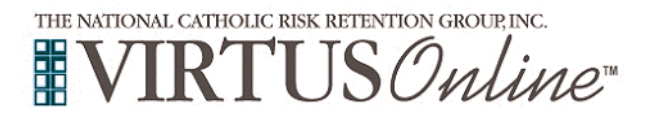

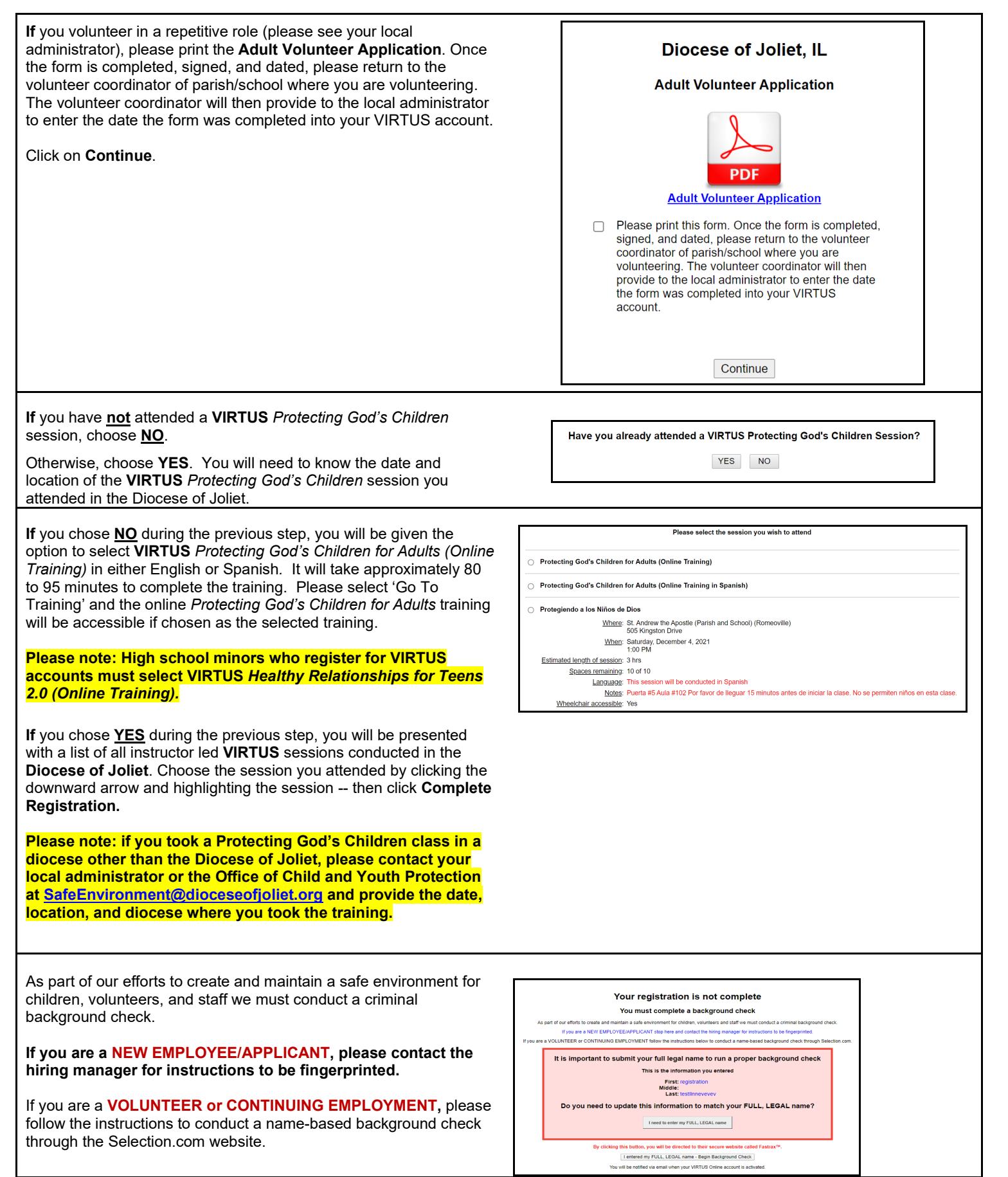

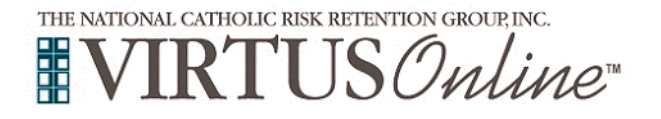

You are now within the secure website of *FASTRAX*®. Please click on **Enter Background Check** Info to proceed. You must complete the release form in its entirety once you click on **Enter Background Check** Info. or an error will be created and you will be asked to complete the release form again. **Please** complete the steps within the background check process,

which includes reviewing the inquiry release, entering applicant information, a final review, and the submission of the background check release form.

If you selected online training, please click 'You have 1 online module assigned' within Current Training, and then the **green circle** to begin the **Online Training**.

Upon completion, the last screen will allow you to **print** a certificate for your records, and you will always have the ability to log back into your account and access the certificate.

Once you complete any online VIRTUS training, your VIRTUS account will automatically be populated to reflect that the training was completed.

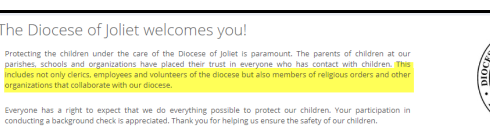

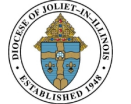

Primary location: Assumption

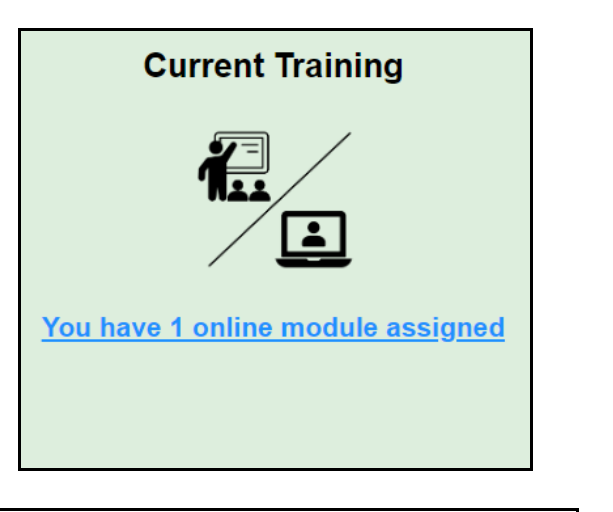

#### Online Training Modules

To begin your online training, please click the title of your assigned training:

Protecting God's Children® Online Awareness Session 4.0 Assigned: 11/16/2021 Due: 11/30/2021

Other Languages Available (You may change versions) Otros idiomas disponibles (puede cambiar versiones)

Change to: Protecting God's Children® Online Awareness Session 4.0 (Spanish)

If you have additional questions about VIRTUS Online training, please contact the VIRTUS Help Desk at 1-888-847-8870.

To contact the name-based background check provider, Selection.com, please contact their helpdesk at 800-325-3609.

Thank you for completing the registration process!

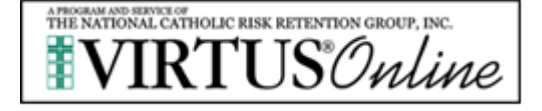